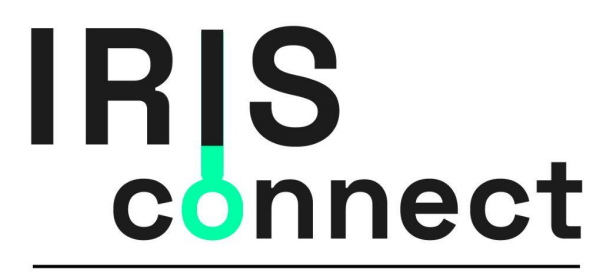

Die öffentliche Datenschnittstelle des Gesundheitsamts

## Benutzeranleitung V.1

30. Mai 2021

initiiert vom

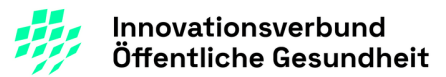

gefördert durch

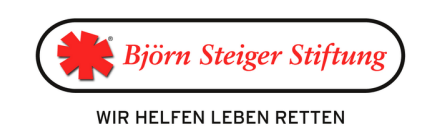

# Inhalt

| Einleitung                    | 2  |
|-------------------------------|----|
| Anmeldung                     | 3  |
| Dashboard                     | 4  |
| Menü                          | 4  |
| Counter                       | 5  |
| Offene Anfragen               | 5  |
| Benutzer                      | 5  |
| Benutzerverwaltung            | 6  |
| Benutzerliste                 | 6  |
| Benutzer anlegen / bearbeiten | 7  |
| Logout                        | 7  |
| Ereignisse                    | 8  |
| Neue Ereignisverfolgung       | 8  |
| Ort auswählen                 | 8  |
| Ereignisübersicht             | 9  |
| Ereignisdetails               | 9  |
| Export der Daten              | 10 |
| Listenansichten               | 11 |
| Tipps zur Suche               | 11 |

## Einleitung

Der IRIS-Client ist ein Werkzeug, mit dessen Hilfe die Gesundheitsämter digital erfasste Daten von Bürgern und Veranstaltungsorten abfragen können, um diese im Pandemiegeschehen weiterzuverarbeiten.

Der IRIS-Client ermöglicht eine Indexfall-Verfolgung sowie eine Ereignis-Nachverfolgung und ist mit den genutzten Programmen der Gesundheitsämter verbunden.

Was kann der IRIS-Client:

- Der IRIS-Client dient als universelle Schnittstelle zu verschiedenen IfSG-Fachanwendungen und ermöglicht den Export der Daten, damit diese in Anwendungen wie SORMAS, SurvNet, OctoWare oder anderen weiter verwendet werden können.
- Mit der Ereignis-Nachverfolgung können Daten eines Ortes oder einer Veranstaltung abgefragt werden, in der sich eine infizierte Person aufgehalten hat, um weitere Kontaktpersonen zu ermitteln.

## Anmeldung

Auf der Seite [PLATZHALTER] können Sie sich auf dem IRIS-Client einloggen. Nutzen Sie dazu Ihren Benutzernamen und Ihr Passwort und klicken Sie anschließend auf "Anmelden".

| Anmelden     |          |
|--------------|----------|
| Benutzername |          |
|              |          |
| Passwort     |          |
|              |          |
|              | ANMELDEN |

Sollten Sie ihre Benutzerdaten nicht mehr kennen, wenden Sie sich an den Administrator.

## Dashboard

Das Dashboard ist die Startansicht des IRIS-Clients. Hierüber erreichen Sie alle Funktionen, die Sie für die Kontaktnachverfolgung benötigen.

| 20<br>Ereignisse                   | e/Woche<br>ZUR EF | REIGNISÜBERSICHT                                                                                          |                                                                                                    | 2<br>2<br>1                                                                                                    | 19<br>tatusänderungen<br>ANZEIGEN                                                                |                               |
|------------------------------------|-------------------|----------------------------------------------------------------------------------------------------|----------------------------------------------------------------------------------------------------|----------------------------------------------------------------------------------------------------|--------------------------------------------------------------------------------------------------|-------------------------------|
| Herzlic                            | ch wilk           | COMMEN DEI IRIS - dem O                                                                                   | ffenen Portal des Ge                                                                                      | sundheitsamtes                                                                                                    |                                                                                                  |                               |
| INDEX                              | FALL-DAT          | TEN ANFORDERN                                                                                             |                                                                                                    |                                                                                                    |                                                                                                  |                               |
| Offen                              | ie Ere            | Pignisse                                                                                                  |                                                                                                    |                                                                                                    |                                                                                                  |                               |
| Offen                              | e Ere             | Pignisse                                                                                                  | Zeit (Start)                                                                                              | Zeit (Ende)                                                                                                    | Generiert                                                                                        |                               |
| Offen<br>Ext.ID<br>Test            | e Ere             | eignisse<br>on<br>, Europaplatz 5, 64293 Darmstadt                                                        | Zeit (Start)<br>Mon May 24 2021,<br>12:00:00                                                              | Zeit (Ende)<br>Tue May 25 2021, 23:59:00                                                                                | Generiert<br>Sun May 30 2021, 16:16:29                                                           | DETAILS                       |
| Offen<br>Ext.ID<br>Test            | IC Ere            | Drt<br>, Europaplatz 5, 64293 Darmstadt                                                                   | Zeit (Start)<br>Mon May 24 2021,<br>12:00:00<br>Thu May 20 2021, 23:00:00                                 | Zeit (Ende)           Tue May 25 2021, 23:59:00           Fri May 21 2021, 12:00:00                                     | Generiert<br>Sun May 30 2021, 16:16:29<br>Sun May 30 2021, 15:53:30                              | DETAILS                       |
| Offen<br>Ext.ID<br>Test<br>EinTest | Event             | PER ANFORDERN<br>PEIGNISSE<br>Ort<br>, Europaplatz 5, 64293 Darmstadt<br>, Europaplatz 5, 64293 Darmstadt | Zeit (Start)<br>Mon May 24 2021,<br>12:00:00<br>Thu May 20 2021, 23:00:00<br>Wed May 26 2021,<br>12:00:00 | Zeit (Ende)           Tue May 25 2021, 23:59:00           Fri May 21 2021, 12:00:00           Thu May 27 2021, 12:01:00 | Generiert<br>Sun May 30 2021, 16:16:29<br>Sun May 30 2021, 15:53:30<br>Sun May 30 2021, 14:58:01 | DETAILS<br>DETAILS<br>DETAILS |

(1) Menü

- (2) Counter
- (3) Startet eine neue Ereignisverfolgung
- (4) Übersicht über offene Ereignisse

#### Menü

Der IRIS-Client besteht grundsätzlich aus zwei Hauptbereichen: Dashboard (1), und Ereignisse (2). Über die Menüpunkte erreichen Sie die jeweiligen Bereiche.

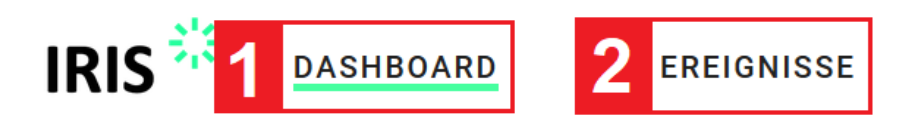

#### Counter

Der Counter im Dashboard zeigt Ihnen die jeweils durchgeführten Abfragen der letzten 7 Tage an. Hier sehen Sie die abgefragten Ereignisse (1).

Die Statusänderungen (2) zeigen Ihnen einen Verlauf aller Änderungen Ihrer durchgeführten Abfragen der letzten 7 Tage an und helfen Ihnen so, einen Überblick über Änderungen an Ihren Abfragen zu behalten.

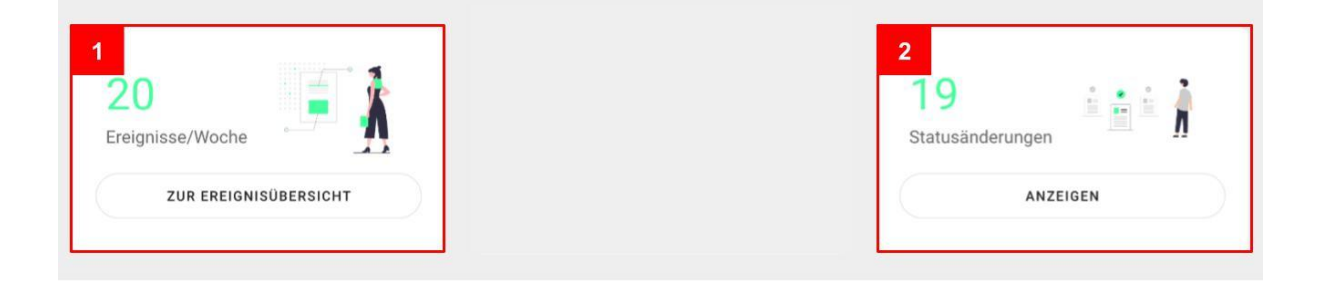

### **Offene Anfragen**

Auf dem Dashboard erhalten Sie eine Übersicht über die letzten zehn Ereignisanfragen. Zu den Details eines Vorgangs gelangen Sie über die jeweilige Schaltfläche *Details*.

| DASHBOA  | RD ER  | EIGNISSE                                |                              |                           |                           |         |
|----------|--------|-----------------------------------------|------------------------------|---------------------------|---------------------------|---------|
|          |        |                                         |                              |                           |                           |         |
|          |        |                                         |                              |                           |                           |         |
|          |        |                                         |                              |                           |                           |         |
| Offer    | ne Fre | ianisse                                 |                              |                           |                           |         |
| oner     |        | Ighiodo                                 |                              |                           |                           |         |
|          |        |                                         |                              |                           |                           |         |
| Ext.ID   | Event  | Ort                                     | Zeit (Start)                 | Zeit (Ende)               | Generiert                 |         |
| Test     | 12     | , Europaplatz 5, 64293 Darmstadt        | Mon May 24 2021,<br>12:00:00 | Tue May 25 2021, 23:59:00 | Sun May 30 2021, 16:16:29 | DETAILS |
| Test     |        | , Europaplatz 5, 64293 Darmstadt        | Thu May 20 2021, 23:00:00    | Fri May 21 2021, 12:00:00 | Sun May 30 2021, 15:53:30 | DETAILS |
| EinTest  |        | , Europaplatz 5, 64293 Darmstadt        | Wed May 26 2021,<br>12:00:00 | Thu May 27 2021, 12:01:00 | Sun May 30 2021, 14:58:01 | DETAILS |
| Test3333 |        | , Europaplatz 5, 64293 Darmstadt        | Fri May 28 2021, 12:00:00    | Fri May 28 2021, 18:01:00 | Sun May 30 2021, 14:43:51 | DETAILS |
| Test     | Test   | Test, Europaplatz 5, 64293<br>Darmstadt | Mon May 24 2021,<br>12:00:00 | Sun May 30 2021, 13:05:00 | Sun May 30 2021, 12:35:34 | DETAILS |
| test4567 |        | , Europaplatz 5, 64293 Darmstadt        | Sat May 29 2021, 12:00:00    | Sun May 30 2021, 12:00:00 | Sat May 29 2021, 21:41:23 | DETAILS |

## Benutzer

Es gibt zwei unterschiedliche Rollen, die Benutzer einnehmen können:

- Nutzer
- Administrator

Administratoren können, zusätzlich zu normalen Nutzern, neue Nutzer anlegen oder bestehende Nutzer bearbeiten.

| IRIS CASHBOARD EREIGNISSE                                                                                                |                                                  |
|----------------------------------------------------------------------------------------------------|--------------------------------------------------|
| 20<br>Ereignisse/Woche<br>ZUR EREIGNISÜBERSICHT<br>Herzlich wilkommen bei IBIS - dem offenen Portal des Gesundheitsamtes | ngen 2 Benutzerverwaltung<br>ANZEIGEN 3 Abmelden |

Vom Menü abgesetzt finden Sie die angemeldeten Benutzer (1). Über einen Klick auf den Account bekommen Sie die Möglichkeit:

- Benutzer zu verwalten (2) [nur für den Administrator]
- sich abzumelden (3)

#### Benutzerverwaltung

Die Nutzerverwaltung steht nur Nutzern mit der Rolle Administrator zur Verfügung.

| IRIS | DASHBOARD EREIGNIS | SE      |              |               | admin admin (                       |
|------|--------------------|---------|--------------|---------------|-------------------------------------|
|      |                    |         |              |               | 1 NEUEN NUTZER ANLEGEN              |
|      | Benutzerverwaltung |         |              |               |                                     |
|      | Search             |         |              |               | ۹.                                  |
|      | Nachname           | Vorname | Benutzername | Rolle         |                                     |
|      | admin              | admin   | admin        | Administrator | 2 🗾 3                               |
|      |                    |         |              |               | Zeilen pro Seite: 5 💌 1-1 von 1 < > |
|      |                    |         |              |               |                                     |

In der Benutzerverwaltung können sowohl neue Benutzer angelegt werden (1) also auch bestehende Benutzer bearbeitet (2) oder entfernt werden (3).

#### **Benutzerliste**

Bestehende Nutzer Accounts können vom *Administrator* in der Liste bearbeitet oder gelöscht werden.

Löschen von Nutzern entfernt die entsprechenden Accounts nach Bestätigung sofort. In den Anfragen sind keine Verknüpfungen zu den jeweiligen Accounts vorhanden, von den Accounts angefragte Daten bleiben also erhalten.

| IS 🍀 🛛 dashbo/  | ARD EREIGNISSE |              |                   | ADMIN ADMIN          |
|-----------------|----------------|--------------|-------------------|----------------------|
|                 |                |              |                   | NEUEN NUTZER ANLEGEN |
| Benutzerverwalt | ung            |              |                   |                      |
| Search          |                |              |                   | Q                    |
| Nachname        | Vorname        | Benutzername | Rolle             |                      |
| admin           | admin          | admin        | Administrator     | /                    |
| Normal          | Nutzer         | nutzer       | Nutzer            | /                    |
|                 |                |              | Zeilen pro Seite: | 5 🔻 1-2 von 2 < >    |

#### Benutzer anlegen / bearbeiten

Zur Erstellung eines Benutzers (1) sind nur der Benutzername und ein Passwort notwendig. Die Angabe von Vor- oder Nachname ist optional.

Das vorgegebene Passwort muss mindestens acht Zeichen lang sein. Änderungen werden mit Änderungen übernehmen (3) entsprechend übernommen.

| IRI | S 🧩 dashboard ereignisse | ADMIN ADMIN             | 0 |
|-----|--------------------------|-------------------------|---|
|     | Benutzer bearbeiten      |                         |   |
| 1   | Vesani<br>admin          | Nachnane<br>admin       |   |
|     | Benutzename<br>admin     | Rolle<br>Administrator  |   |
|     | Passwort 👌               | 2                       |   |
| 2   | ABBRECHEN                | 3 ANDERUNGEN ÜBERNEHMEN |   |

#### Logout

Der IRIS-Client beendet aktive Sitzungen automatisch nach 30 Minuten. Aus Sicherheitsgründen wird ein Logout (3) aber ausdrücklich empfohlen.

|                            | E INDEXFÄLLE               |                       |     |                        |                                             |
|----------------------------|----------------------------|-----------------------|-----|------------------------|---------------------------------------------|
| 14<br>Ereignisse/Woche     |                            | 2<br>Indexfaile/Woche | 1°2 | 13<br>Statusänderungen | 6 2 6 Å                                     |
| ZUR EREIGNISÜB             | BERSICHT                   | ZUR INDEXÜBERSICHT    | r   |                        | INZEIGEN 2 Benutzerverwaltung<br>3 Abmelden |
| Herzlich wilkommen bei IRI | S - dem offenen Portal des | Gesundheitsamtes      |     |                        |                                             |

## Ereignisse

Ereignisdaten sind Gästelisten u.a. aus der Gastronomie oder Kultureinrichtungen. IRIS bietet hier eine Schnittstelle zu den Daten diverser Apps wie etwa Recover, SmartMeeting, Immuny und ViSITS.

#### Neue Ereignisverfolgung

Bei einer neuen Ereignisverfolgung ist die Angabe einer Externen ID (1), die dem Indexfall eindeutig zuordenbare ist, notwendig. Sie dient zur späteren Referenz in der jeweiligen IfSG-Fachanwendung wie etwa SORMAS und kann z.B. direkt aus SORMAS stammen.

Der Name (2) des Indexfalls kann optional bei der Anfrage von Ereignisdaten angegeben werden und so bei der Zuordnung der Daten helfen.

| IRIS                                  |                                     | admin admin 😫     |
|---------------------------------------|-------------------------------------|-------------------|
| Ereignis-Nachverfolgung starten       |                                     |                   |
| 1 Externe ID                          | 2 <sub>Name</sub>                   |                   |
| 3 EREIGNISORT AUSWÄHLEN               |                                     |                   |
| 4 Datum (Beginn) 5 O Uhrzeit (Beginn) | 6 🗂 Datum (Ende) 7 💽 Uhrzeit (Ende) | ]                 |
| 8 Anfragendetalls für den Betrieb     |                                     |                   |
| 9 ABBRECHEN                           |                                     | 10 ANFRAGE SENDEN |

Zudem ist der Ereignisort (3) über die Auswahl eines Ortes festzulegen sowie der entsprechende Zeitraum (4) bis (7) für die präzise Anfrage der Ereignisdaten notwendig. Es muss dabei immer Beginn und Ende angegeben werden.

Das Kommentarfeld (8) dient zur weiteren Beschreibung der Anfrage und kann weitere Details wie etwa eine Tischnummer in einem Restaurant enthalten.

Mit Anfragen senden (10) wird die Anfrage an den Ereignisort gestellt. IRIS leitet nun die Anfrage automatisch über den jeweiligen App-Anbieter direkt an den jeweiligen Ereignisort weiter.

Die Einrichtung muss nun die Datenfreigabe erteilen, der Status der Anfrage wird aber auch immer aktuell in der Liste der Ereignisanfragen angezeigt.

#### Ort auswählen

Zur Auswahl des Orts gibt es eine Ortssuche. Hier wird in der Suchmaske (1) der Name des jeweiligen Ortes eingegeben, bevor die Suche abgeschickt werden kann (2). Der Suchbegriff muss mindestens aus 4 Buchstaben bestehen.

| Ereignisort au      | ıswählen  |                   |                     |                       |       |
|---------------------|-----------|-------------------|---------------------|-----------------------|-------|
| 1 Suche (min. 4 Buc | chstaben) | Q                 | REIGNISORT SUCHEN 2 |                       |       |
| 3 Name              | Adresse   | Ansprechpartner   | Mail                | Telefon               |       |
|                     |           | Keine Daten vorha | ınden               |                       |       |
|                     |           |                   | Ze                  | eilen pro Seite: 20 👻 | - < > |
| ABBRECHEN           |           |                   |                     |                       |       |

In der Suchergebnisansicht (3) werden dann alle passenden Orte mit weiteren Details angezeigt. Nach Übernahme des Ortes kann die Anfrage dann entsprechend abgesendet werden.

#### Ereignisübersicht

Ereignislisten können nach Status der Einträge (1) gefiltert werden:

- Angefragt: Ereignisliste, die angefragt, aber noch nicht freigegeben wurden
- Geliefert: Ereignisliste, die vom Ereignisort geliefert wurden
- Bearbeitet: Ereignisliste, die als bearbeitet markiert wurden
- Abgebrochen: Ereignisliste, die vor der Freigabe bereits abgebrochen wurden

| IRIS       | RIS ** dashboard <u>ereignisse</u> admin admin 😁 |             |                                                                            |                    |                    |                    |           |                                     |        |
|------------|--------------------------------------------------|-------------|----------------------------------------------------------------------------|--------------------|--------------------|--------------------|-----------|-------------------------------------|--------|
|            |                                                  |             |                                                                            |                    |                    |                    |           | 2 NEUE EREIGNISVERFOLGUNG ST        | TARTEN |
| <b>1</b> s | tatus: ANGEFRAGT                                 | GELIEFERT   | BEARBEITET ABGEBROCHEN ALLE                                                |                    |                    |                    |           |                                     |        |
|            | Ereignisnachve                                   | rfolgungen  |                                                                            | -                  |                    |                    |           |                                     |        |
|            | Suchbegriff (min. 2                              | Buchstaben) |                                                                            |                    |                    |                    |           |                                     | ٩      |
|            | Ext.ID                                           | Event       | Ort                                                                        | Zeit (Start)       | Zeit (Ende)        | Generiert          | Status    | Letzte Änderung                     |        |
|            | 123                                              | 123         | Da Michele<br>(SmartMeeting GmbH)<br>Europaplatz 5<br>64293 Darmstadt      | 17. Mai 2021 13:00 | 17. Mai 2021 20:06 | 17. Mai 2021 18:14 | Geliefert | 17. Mai 2021 18:14 <b>3 DETAILS</b> |        |
|            | test0815                                         | Test        | Restaurant Meerblick<br>(SmartMeeting)<br>Europaplatz 5<br>64293 Darmstadt | 19. Mai 2021 12:00 | 19. Mai 2021 12:00 | 18. Mai 2021 13:30 | Angefragt | 18. Mai 2021 13:30 DETAILS          |        |

Eine neue Ereignisliste kann über *Neue Ereignisnachverfolgung starten* (2) angefragt werden. Weitere Details der angefragten Ereignisse finden sich auf der jeweiligen Detailseite (3).

#### Ereignisdetails

In der Detailansicht zu einem Ereignis finden sich alle dazugehörigen Informationen. Sollten Sie ein Ereignis als bearbeitet markieren wollen, kann dies unterhalb der Statusanzeige (1) erledigt werden.

|   | Details                                              | s für Ereignis ID: 0                                                  | 0815                    |                     |      |                                                                          |                   |                   |           |           |          | /          |
|---|------------------------------------------------------|-----------------------------------------------------------------------|-------------------------|---------------------|------|--------------------------------------------------------------------------|-------------------|-------------------|-----------|-----------|----------|------------|
|   | <b>Name:</b><br>Dms Geb.                             |                                                                       |                         |                     | 1    | Kommentar:<br>-                                                          |                   |                   |           |           |          | <b>*</b> * |
|   | Zeltraum: 27. Mai 2021 12:00 - 27. Mai 2021 13:00    |                                                                       |                         |                     | 1    | Status: Geliefert ALS BEARBEITET MARKIEREN                               | 4                 |                   |           |           |          |            |
|   | Ort:<br>Da Miche<br>(SmartM<br>Europapi:<br>64293 Da | tele<br>deeting GmbH)<br>Jatz 5<br>armstadt<br>rt: 27. Mai 2021 14:11 |                         |                     |      | Ansprechpartner:<br>Tim Lusa<br>tim@smartmeeting.online<br>0151 47110815 |                   |                   |           |           |          |            |
|   | Generier                                             |                                                                       |                         |                     |      | Letzte Änderung: 27. Mai 2021 14:11                                      |                   |                   |           |           |          |            |
|   | Anfragedetails: tnrtd                                |                                                                       |                         |                     |      |                                                                          |                   |                   |           |           | -        |            |
| 2 | Search                                               |                                                                       |                         |                     |      |                                                                          |                   |                   |           |           |          | Q          |
|   |                                                      | Nachname                                                              | Vorname                 | Check-In            | Chec | ek-Out                                                                   | max. Kontaktdauer |                   | Kommentar |           |          |            |
|   |                                                      | Baumgaertner                                                          | Marco                   | 27. Mai 2021 11:07  | 27.  | Mai 2021 13:38                                                           | 1h Omin           |                   | Tisch 1   |           | ~        | ,          |
|   |                                                      | Rothschild                                                            | Peter                   | 28. März 2021 18:11 | 28.  | März 2021 20:44                                                          | keine             |                   | Tisch 13  |           | ~        |            |
|   |                                                      | Müller                                                                | Hans 27. Mai 2021 11:07 |                     | 27.  | Mai 2021 13:38                                                           | 1h Omin           |                   | Tisch 4   |           | ~        | ·          |
|   |                                                      |                                                                       |                         |                     |      |                                                                          |                   | Zeilen pro Seite: | 5 💌       | 1-3 von 3 | < >      | >          |
| 3 | ZURÜCH                                               | 4                                                                     |                         |                     |      |                                                                          |                   |                   | 4         | AUSWAHL E | XPORTIER | REN        |

Neben den Basisinformationen gibt es zu jedem Ereignis auch daran anschließend die eigentlichen Teilnehmenden eines Ereignisses. Diese können bei Bedarf durchsucht werden (2).

Bei Bedarf können der Name oder Kommentare zur einer Ereignisliste auch im Nachhinein angepasst werden.

#### Export der Daten

Vor dem Export von Ereignislisten können die Kontaktpersonen in der Liste wahlweise alle oder selektiv markiert werden. Die Schaltfläche *Auswahl exportieren* (4) generiert aus dieser Auswahl einen entsprechenden Download im CSV-Format.

Mit Klick auf Zurück (3) gelangen Sie wieder zur Gesamtliste aller Ereignisse.

Die Liste der Ereignisteilnehmenden kann bei Bedarf für weitere Details zusätzlich auch noch aufgeklappt werden.

| Mustermann             | Martina                 | 28. Mai 2021 00:54      | 28. Mai 2021 02:54   | keine                                             | ^ |
|------------------------|-------------------------|-------------------------|----------------------|---------------------------------------------------|---|
| Geschlecht<br>weiblich | <b>E-Mail</b><br>a@b.de | Telefon<br>01234 567890 | Mobil<br>0123 456789 | Adresse<br>Universitätsplatz 1<br>39104 Magdeburg |   |

## Listenansichten

Nahezu jede Liste im IRIS Client bietet Basisfunktionen zur Anzeige und Filterung der dargestellten Informationen. Liste können:

- in allen angezeigten Feldern durchsucht werden
- nach einer Spalte auf- oder absteigend sortiert
- oder entsprechend paginiert werden.

#### **Tipps zur Suche**

Jede Suche in einer Liste im IRIS-Client bietet die Möglichkeit, alle Textfelder von dargestellten Informationen zu durchsuchen. Die Suche berücksichtigt dabei generell keine Groß- oder Kleinschreibung und findet auch Wortbestandteile in den angezeigten Daten.